## https://moodle.univ-lille.fr/

| 1. Se connecter au Moodle avec votre compte ULILLE                                                                                                    | 😰 Français (fr) ~ | Connexion |
|----------------------------------------------------------------------------------------------------|-------------------|-----------|
| Moodle ULIIle est désormais en version 4. La plateforme est fonctionnelle mais quelques ajustements visuels restent à faire.<br>N'hésitez pas à remonter les éventuels problèmes rencontrés en utilisant <b>le formulaire d'assistance dédié aux plateformes pédagogiques</b> .<br>L'enregistrement du webinaire de présentation de la nouvelle interface de Moodle est toujours à votre disposition.<br>Moodle Université de Lille |                   | •         |
| Université<br>de Lille                                                                                                    |                   |           |
| Se connecter au moyen du compte :<br>Utilisateurs Université de Lille                                                                                                    |                   |           |
| Autres utilisateurs                                                                                                    |                   |           |
| Des cours peuvent être ouverts aux visiteurs<br>anonymes<br>Accéder en tant qu'anonyme<br>Français (fr) ~ Avis relatif aux cookies                                                                                                    |                   |           |
|                                                                                                    |                   |           |

2. Dans « Catégorie de cours », cliquer sur « INSPE »

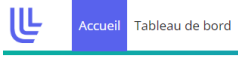

#### Catégories de cours

| Administration et services (131)                                           |
|----------------------------------------------------------------------------|
| Centre de Langues de l'Université de Lille (CLIL) (5)                      |
| Continuité pédagogique - DAPI (9)                                          |
| Ecole Doctorale (1)                                                        |
| Ecole de Sages-Femmes (2)                                                  |
| Faculté de Chirurgie Dentaire (4)                                          |
| Faculté de Médecine (14)                                                   |
| Faculté de Pharmacie (2)                                                   |
| Faculté des Humanités (3)                                                  |
| Faculté des Langues Cultures et Sociétés (FLCS) (7)                        |
| Faculté des Sciences du Sport et de l'Education Physique                   |
| Faculté des Sciences Economiques, Sociales et des Territoires (FaSEST) (2) |
| Faculté des Sciences et Technologies (FST) (2)                             |
| Faculté des Sciences Juridiques Politiques et Sociales (772)               |
| Faculté ILIS Ingénierie de la Santé (378)                                  |
| Faculté PsySEF (51)                                                        |
| IAE Lille - University School of Management (274)                          |
| Institut de formation des musiciens intervenants en milieu scolaire (1)    |
| ▶ INSPE (4)                                                                |

Voir plus

### 3. Cliquer sur « Stages »

| Le Accueil Tableau de bord              |
|-----------------------------------------|
| INSPE                                   |
|                                         |
|                                         |
| ▶ Mention 1er degré                     |
| Mention 2nd degré                       |
| Mention MEEF Encadrement éducatif       |
| Inter-mentions                          |
| Modules complémentaires                 |
| Mention MEEF Ingénierie de la formation |
| ▶ DU                                    |
| Diplôme Inter Universitaire             |
| International                           |
| Certification CAPPEI                    |
| Préparations au concours                |
| ▶ Espace BU                             |
| Partenariats                            |
| Projets culturels                       |
| CVEI                                    |
| ► CVE                                   |
| Formation de formateurs                 |
| Stages                                  |
| Informations institutionnelles          |
| Formation continue                      |
|                                         |

#### 4. Cliquer sur « M2 »

Mes cours / INSPE / Stages

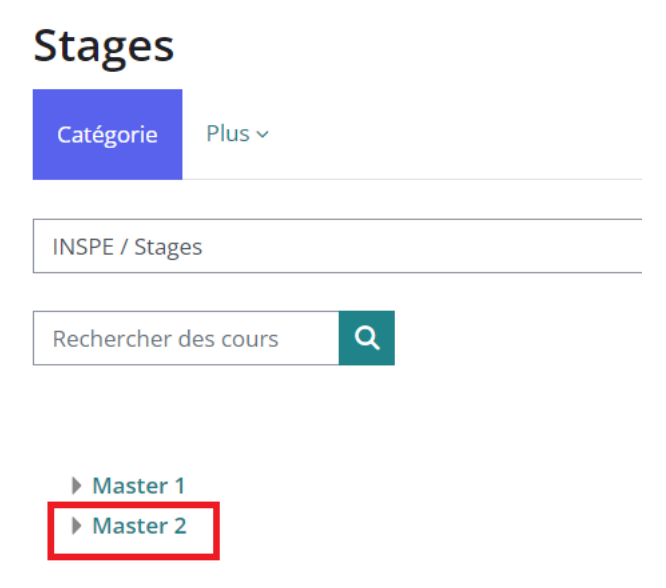

# 5. Cliquer sur STAGE SECOND DEGRE » OU « STAGE CPE » selon votre mention Mes cours / INSPE / Stages / Master 2 Mes cours / INSPE / Stages / Master 2 Master 2 Master 2

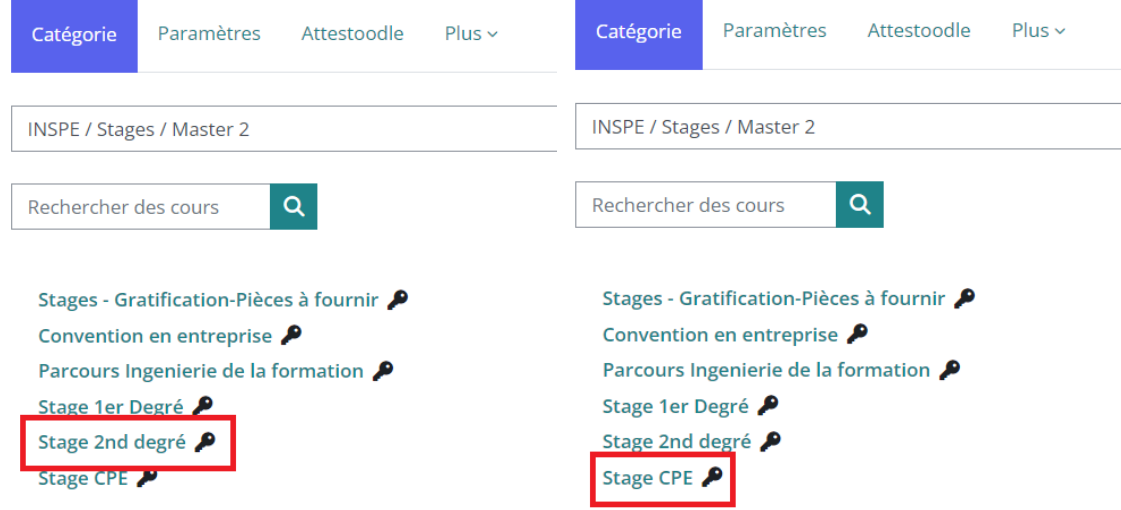

#### 6. Déposer les documents correspondants

#### Stage Filé : 06 novembre 2023 au 03 juillet 2024

| Ģ | Convention secteur public                                 |
|---|-----------------------------------------------------------|
| Ģ | Fiche d'assiduité secteur public 06/11/2023 au 22/12/2023 |
| þ | Fiche d'assiduité secteur public 08/01/2024 au 15/03/2024 |
| Ģ | fiche d'assiduité secteur public 18/03/2024 au 03/07/2024 |